## **Completing the Conference Approval Process**

After your principal, the Director of Curriculum and Instruction and the Superintendent have all approved the request, print (or save to a PDF) the approval page. You can do this by clicking MANAGE next to the conference name in MLP.

| Actions                                     | Activity Title                                  | Start Date   | End Date   | FormName              |  |
|---------------------------------------------|-------------------------------------------------|--------------|------------|-----------------------|--|
| □ Save as Draft (0 Record(s))               |                                                 |              |            |                       |  |
| no records                                  |                                                 |              |            |                       |  |
| □ Wait List (0 Record(s))                   |                                                 |              |            |                       |  |
| no records                                  |                                                 |              |            |                       |  |
| ☐ Pending Prior Approval (0 Record(s))      |                                                 |              |            |                       |  |
| no records                                  |                                                 |              |            |                       |  |
| ⇒ Approved and/or In-Progress (3 Record(s)) |                                                 |              |            |                       |  |
|                                             | Spring Data Coordinator Meeting                 | - 05/24/2018 | 05/24/2018 | Out of District Reque |  |
| Manage                                      | GVEP                                            |              |            |                       |  |
| Manage<br>Manage                            | GVEP<br>Winter Data Coordinator Meeting<br>GVEP | - 02/05/2018 | 02/05/2018 | Out of District Reque |  |

This is the form you will submit with your PO request:

| riounity bottomo                                                                                              |                                                                                                    |                                                                                    |
|----------------------------------------------------------------------------------------------------|----------------------------------------------------------------------------------------------------|------------------------------------------------------------------------------------|
| CTE Reporting - GVEP Dates: 11/15/2017<br>Status: Approved & In Progress                                      |                                                                                                    | Dates: 11/15/2017                                                                  |
|                                                                                                    |                                                                                                    | Status: Approved & In Progress                                                     |
| <ul> <li>1 Meeting(s)</li> </ul>                                                                              |                                                                                                    |                                                                                    |
| # Date                                                                                                    | Time                                                                                                   | Location                                                                           |
| 1. Wed Nov 15, 2017                                                                                           | 7 8:30 am to 11:00 am                                                                                  | 80 Munson Street, Le Roy, NY 14482 - Room E                                        |
| Ve will cover best practi                                                                                     | ces for accurately reporting                                                                           | CTE data to NYS.                                                                   |
|                                                                                                    |                                                                                                    |                                                                                    |
|                                                                                                    |                                                                                                    | Hours: 2.50 Program: EduTech Student Su Form: Out of District Reques               |
| Internal Approval Stat                                                                                        | us                                                                                                    |                                                                                    |
|                                                                                                    |                                                                                                    |                                                                                    |
| # Administrator                                                                                               | Approval Type                                                                                          | Comments Status                                                                    |
| 1 JULIE PERNESK                                                                                               | Y Pre-Approval                                                                                         | APPROVED                                                                           |
| 2 TODD CAMPBEL                                                                                                | L Pre-Approval                                                                                         | APPROVED                                                                           |
| 3 JULIE PERNESK                                                                                               | r Final Approval                                                                                       |                                                                                    |
| ii you nave a                                                                                                 | any questions regarding the a                                                                          | approval of this request, please contact the appropriate approver(s) listed above. |
| - Course Provider Reg                                                                                         | stration Status                                                                                        |                                                                                    |
| Course Provider Reg Provider:                                                                                 | istration Status<br>EduTech                                                                            |                                                                                    |
| Course Provider Reg Provider: Enrollment Status:                                                              | istration Status<br>EduTech<br>Enrolled (You are official                                              | lly enrolled in the activity.)                                                     |
| Course Provider Reg Provider: Enrollment Status: The registrar has not yet m                                  | istration Status<br>EduTech<br>Enrolled (You are official<br>arked attendance.                         | lly enrolled in the activity.)                                                     |
| Course Provider Reg Provider: Enrollment Status: The registrar has not yet m Payment Method:                  | istration Status<br>EduTech<br>Enrolled (You are official<br>iarked attendance.<br>No Cost             | lly enrolled in the activity.)                                                     |
| Course Provider Reg Provider: Enrollment Status: The registrar has not yet m Payment Method: Enrollment Type: | istration Status<br>EduTech<br>Enrolled (You are official<br>larked attendance.<br>No Cost<br>PD Hours | lly enrolled in the activity.)                                                     |

Now that you have approval, you will complete a Purchase Order request/requisition.

NOTE: Please remember that you are responsible for following up and confirming your request has been processed and the conference registration has been completed. *Continue to next page.* 

## **Completing the Conference Approval Process**

- If the conference will be paid for out of your budget, complete the request in nVision. Attach a copy of the approval (like the example above), your registration form (if applicable). \*Don't forget to complete your absence request in Aesop.\*
- If the conference will paid for out of your principal's budget, complete a paper PO request, attach your printed approval (like the example above), your registration form (if applicable), your absence request and submit the whole packet to your principal. The principal will fill in the budget code and the secretary will then put the request on nVision.

How to attach documents to a PO request in nVision:

Please make a note in the **Description** that documents are attached.

| Requisition —  |                                                     |     |                   |               |
|----------------|-----------------------------------------------------|-----|-------------------|---------------|
| Req Number:    |                                                     |     | Transaction Date: | 11/16/2017    |
| Vendor ID:     | 426 😔 🛤                                             |     | Req Source:       | Other         |
| Vendor Name    | GENESEE VALLEY BOCES                                |     | Contract/Bid Ref: |               |
| Description:   | Conference approval and registration form attached. | ABG | Ship To Building: | Letchworth    |
|                |                                                     |     | Ship To Contact:  | <none></none> |
| Requestor:     | Wolfer, Beth                                        | ~   | Req Amount:       |               |
| Approval Path: | Curriculum Office                                   | ~   | Approval Status:  | Not Submit    |

Have the documents to attach saved in PDF format where you can find them on your computer. Click on the *File Attachment* tab, click *Add*, *Browse* for your documents.

| i:<br>ath: | Conference approval and registration form attached<br>Wolfer, Beth<br>Curriculum Office | Ship To Building:     Leto worth C Intral School V       Ship To Contact:     None       V     Req Amount:     0.00       V     Approval Status:     Not Schmilted                                                                                                    |                                                                                                    |
|------------|-----------------------------------------------------------------------------------------|----------------------------------------------------------------------------------------------------|----------------------------------------------------------------------------------------------------|
| Req        | Lisition Items Agoount Distribution Shipping Distribut                                  | n File Attachments Requisition History chment X Open Add Delete Scan                                                                                                    |                                                                                                    |
|            |                                                                                         | Open<br>(€) ⊙ ▼ ↑ 😨 > This PC > Uon WOLFER ∨ C                                                                                                    | Search U on WOLFER                                                                                                    |
|            |                                                                                         | Organize     New folder       P     Mun       P     Mun       P     Conference FORM w GUIDELINES       CTE Workshop Approval     CTE Workshop Approval       P     O m WOLFER       P     Videos       Image: CTE Workshop Approval       P     Videos       Image: CTE Workshop Approval       File name: | Image: Image: |

After all documents have been attached, you may submit your PO request.

Again, please remember that you are responsible for following up and confirming your request has been processed and the conference registration has been completed.